## Yeniden Oynatma esnasında Video içindeki bir Hareketsiz Görüntünün Yakalanması

Kaydedilen videolar içinde sevdiğiniz sahnelerin hareketsiz görüntülerini yakalayabilirsiniz.

1 Yeniden oynatma modunu seçin.

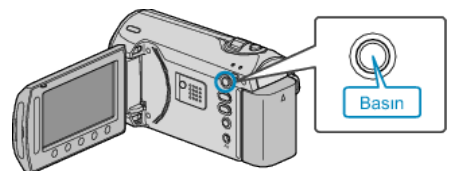

2 Video modunu seçin.

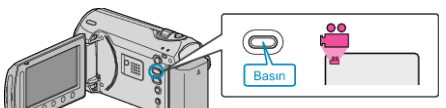

 $\boldsymbol{\beta}$  İstediğiniz videoyu seçip  $\boldsymbol{\otimes}$  üzerine dokunun.

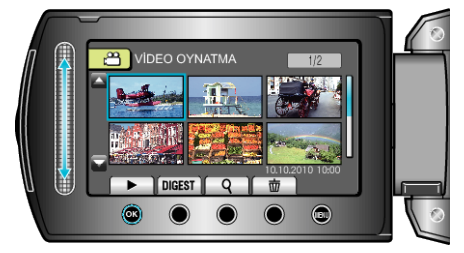

4 Yeniden oynatma esnasında istenilen sahnede duraklat üzerine dokunun.

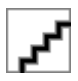

- Videoyu duraklattıktan sonra, ileriye doğru yavaş devinim ve geriye doğru yavaş devinim işlem düğmelerini kullanarak yakalanacak noktanın hassas ayarını yapabilirsiniz.
- 5 Bir hareketsiz görüntüyü yakalayın.

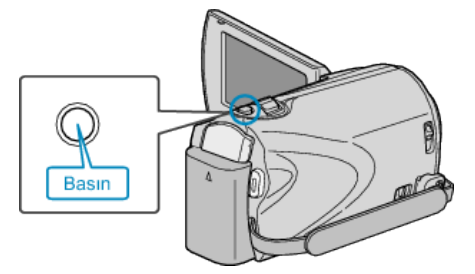

## NOT:

- Yakalanan hareketsiz görüntülerin boyutu "GÖRÜNTÜ ORANI SEÇ, ayarına göre değişir.
  "16:9,": 640×360
  - "4:3" : 640×480
- Resim kalitesi "GÖRÜNTÜ KALİTESİ, ayarına göre değişir.

"GÖRÜNTÜ KALİTESİ" (🖙 sayfa 0 )

• Yakalanan hareketsiz görüntüler, "RESİM İÇİN KYT.ORT, içinde belirlenen ortamda saklanır.

"RESİM İÇİN KYT. ORT (GZ-MS230)" (🖙 sayfa 0 ) "RESİM YUVA SEÇİMİ (GZ-MS215)" (🖙 sayfa 0 )